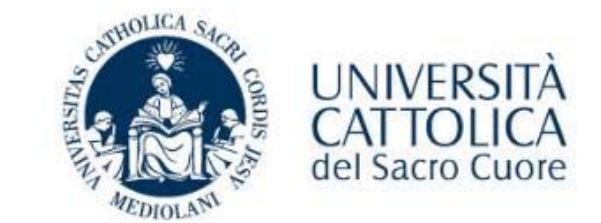

# *Attivazione account utenze esterne e recupero password dimenticata*

Procedure

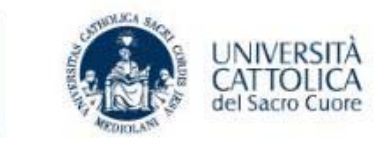

Verificare di aver ricevuto l'e-mail (anche in Spam) dall'indirizzo: <u>iam\_noreply@unicatt.it</u>

Cliccare sul pulsante ATTIVA

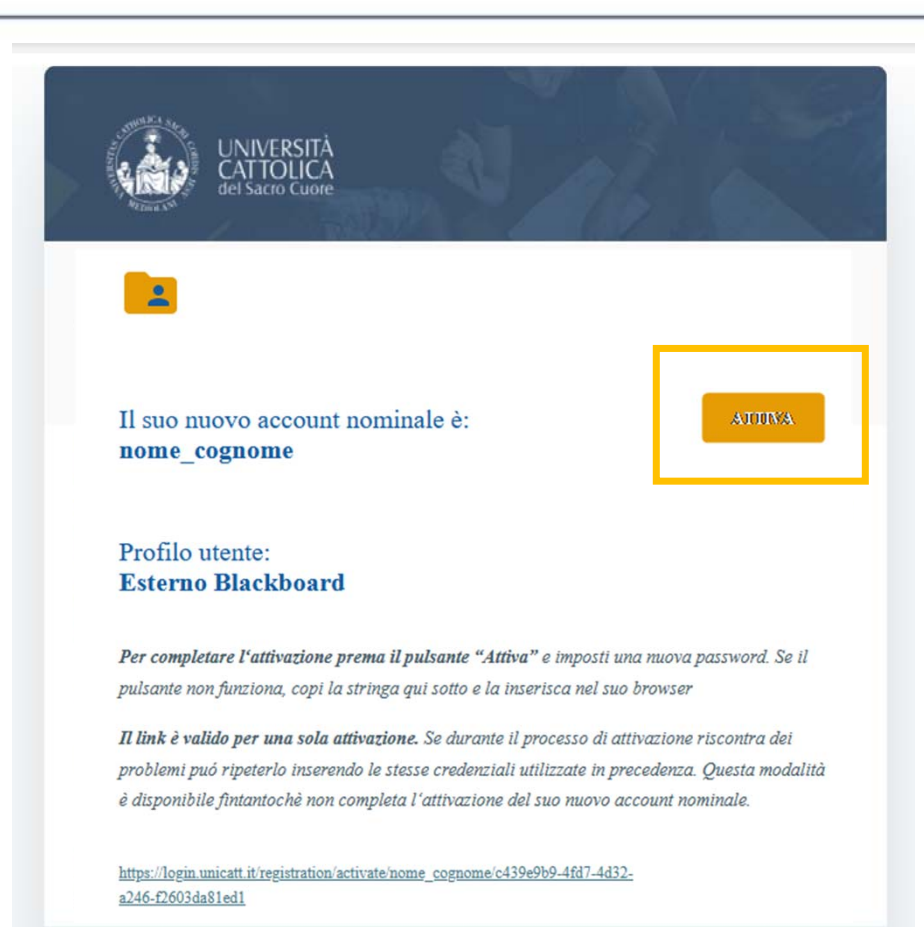

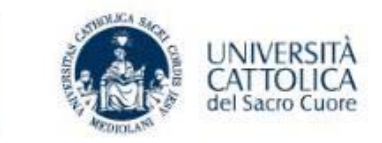

## Inserire la nuova *Password* seguendo i criteri indicati e confermare il *Codice di verifica*

|                                                                                                    | HOME LOGIN        |              | and the second second sec | DILICAL SACERA DI DI DI DI DI DI DI DI DI DI DI DI DI | UNIVERSITÀ<br>CATTOLICA<br>del Sacro Cuore |   |      | ENGLISH |
|----------------------------------------------------------------------------------------------------|-------------------|--------------|----------------------------------------------------------------------------------------------------|-------------------------------------------------------|--------------------------------------------|---|------|---------|
| Ricordi che la sua nuova password dovrà rispettare i :                                                                                                    | seguenti oriteri: |              | Dati                                                                                                    | Verifica ma                                           | ail Scelta password                        |   |      |         |
| Diversa dalle ultime 3 Contenero solo i caratteri consentiti () Lunga almeno 8 caratteri Lunga almescimo 40 ceratteri                                                                                       |                   |              | Utente<br>FIRSTNAME_LASTNAME                                                                                                    |                                                       |                                            |   | éti. |         |
| Contenere almeno 1 numero Contenere almeno 1 carattere speciale Contenere almeno 1 carattere alfabetico maiuso Contenere almeno 1 carattere alfabetico maiuso Contenere almeno 1 carattere alfabetico minus | nolo              |              | Nuova Password                                                                                                    | Ð                                                     | Conferma Password                          | Ð |      |         |
| Iniziare con un carattere alfabetico Non deve contenere il tuo account Non deve contenere il tuo account Non deve contenere il tuo cognome Non deve contenere il tuo cognome                                |                   | $\checkmark$ | Codice di verifica                                                                                                    | C                                                     | Conferma il codice di verifica             | • |      |         |
|                                                                                                    |                   |              | CRITERI PASSWORD 🗸                                                                                                    |                                                       |                                            |   |      | 1.      |

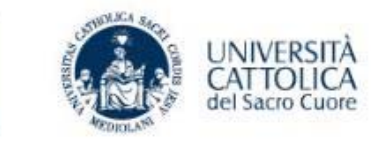

#### Spuntare la casella relativa all'informativa generale

#### UNIVERSITÀ CATTOLICA Prima di poter continuare deve acconsentire all'informativa: Informativa generale I dati a Lei richiesti verranno trattati dall'Università Cattolica del Sacro Cuore, in qualità di Titolare del trattamento, nel rispetto delle disposizioni di cui al Regolamento Europeo 2016/679 ("GDPR"). La invitiamo a prendere visione dell'Informativa relativa al trattamento dei dati personali consultando il sito https://www.unicatt.it/privacy-informativa-generale-diateneo-24072018.htm $\checkmark$ Dichiaro di aver preso visione dell'informativa sopra indicata e acconsento al trattamento dei miei dati personali, per le finalità e nelle modalità in essa indicate, escluse quelle per le quali è necessario uno specifico consenso. L'eventuale rifiuto di fornire i Suoi Dati comporterà l'impossibilità di completare l'operazione richiesta © 2009-2024 UCSC. All rights reserved.

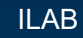

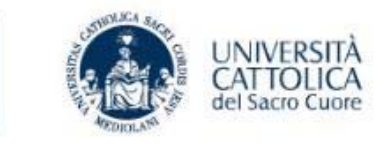

UNIVERSITÀ CATTOLICA del Sacro Cuore 0 0 Dati Verifica mail Scelta password FIRSTNAME\_LASTNAME D D C • 82188 CONFERMA CRITERI PASSWORD **CONFERMA** Prima di poter continuare deve acconsentire all'informativa: Informativa generale I dati a Lei richiesti verranno trattati dall'Università Cattolica del Sacro Guore, in qualità di Titolare del trattamento, nel rispetto delle disposizioni di cui al Regolamento Europeo 2016/679 ("GDPR"). La invitiamo a prendere visione dell'informativa relativa al trattamento dei dati personali consultando il sito https://www.unicatt.it/privacy-informativa-generale-diateneo-24072018.htm Dichiaro di aver preso visione dell'informativa sopra indicata e acconsiento al trattamento dei miei dati personali, per le finalità e nelle modalità in essa indicate, escluse quelle per le quali è necessario uno specifico consenso. L'eventuale rifiuto di fornire i Suoi Dati comporterà l'impossibilità di completare l'operazione richiesta

Solo dopo aver compilato i campi e spuntato la casella sull'informativa sarà possibile **Confermare** l'operazione.

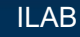

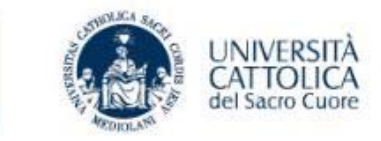

#### Apparirà quindi la schermata che conferma la corretta esecuzione del processo

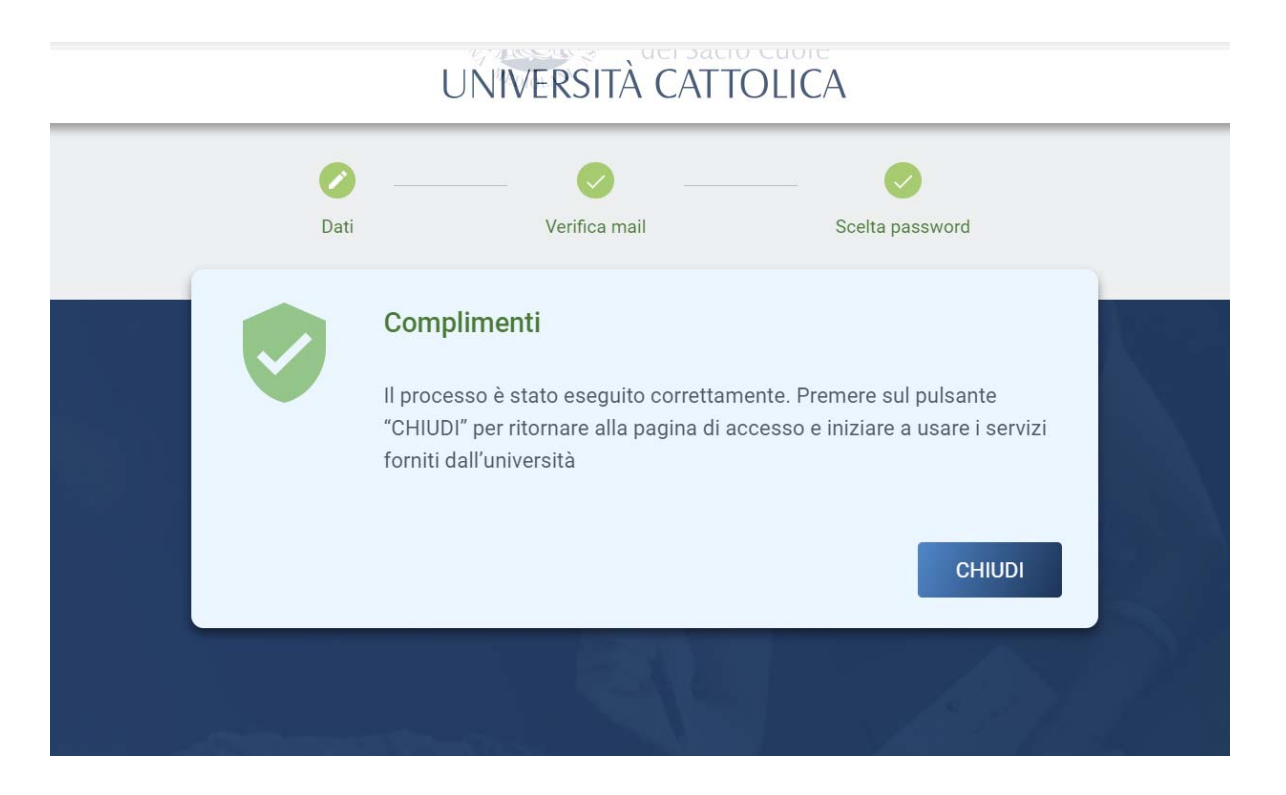

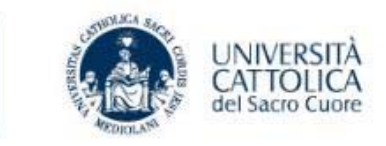

7

In caso non sia possibile recuperare la mail è possibile eseguire la procedura di password dimenticata – reperibile allo stesso indirizzo

| UNIVERSITÀ CATTO                                                                       | OLICA                        |
|----------------------------------------------------------------------------------------|------------------------------|
|                                                                                        | 39. X 2 X                    |
| Inserisci utente e password                                                            |                              |
| Utente                                                                                 |                              |
| Password                                                                               | Ø                            |
| REGISTRATI                                                                             | ACCEDI                       |
| Utente dimenticato                                                                     | Password dimenticata         |
| © 2009-2024 UCSC. All rights re:<br>Leggi le nostre <u>Privacy Policy</u> e <u>Coc</u> | served.<br><u>kie Policy</u> |

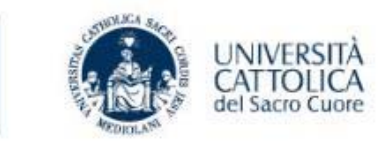

Inserire il proprio nome utente costituito dal proprio nome e cognome separati da «\_» (es mario\_bianchi) e il proprio codice fiscale

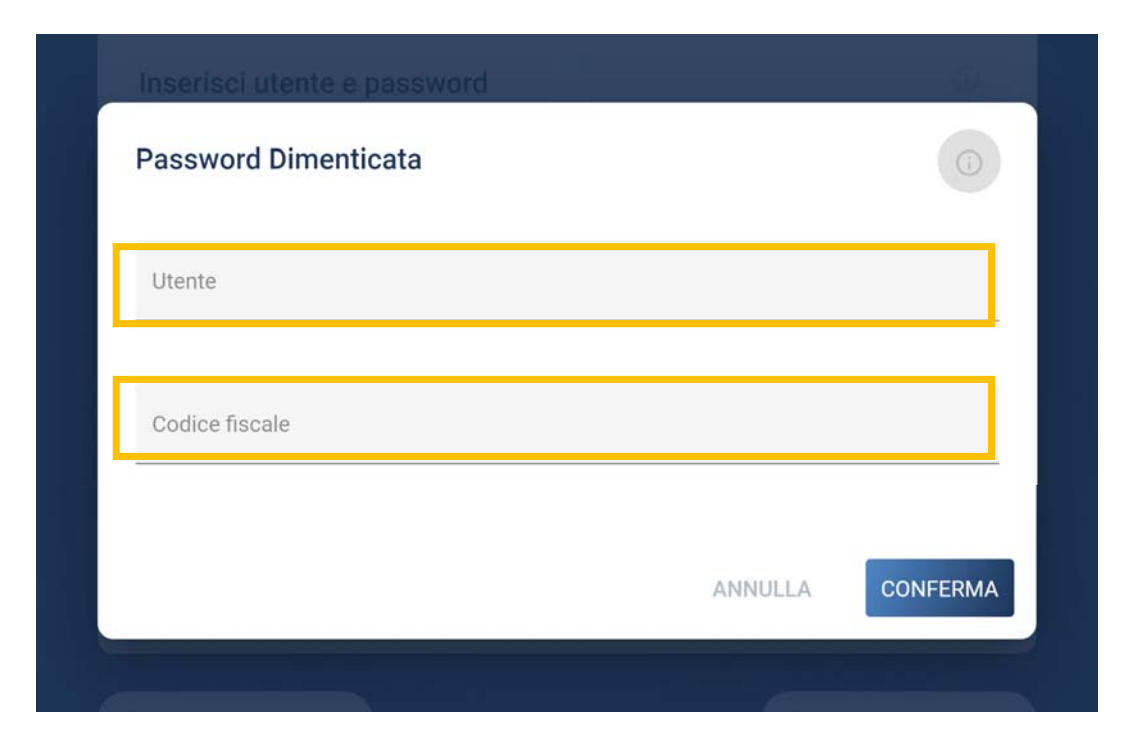

## Password dimenticata

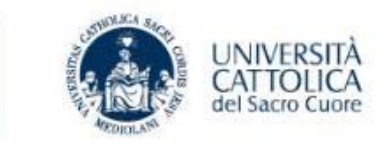

Selezionare la tipologia di recupero con la quale si vuole procedere e confermare il codice di verifica

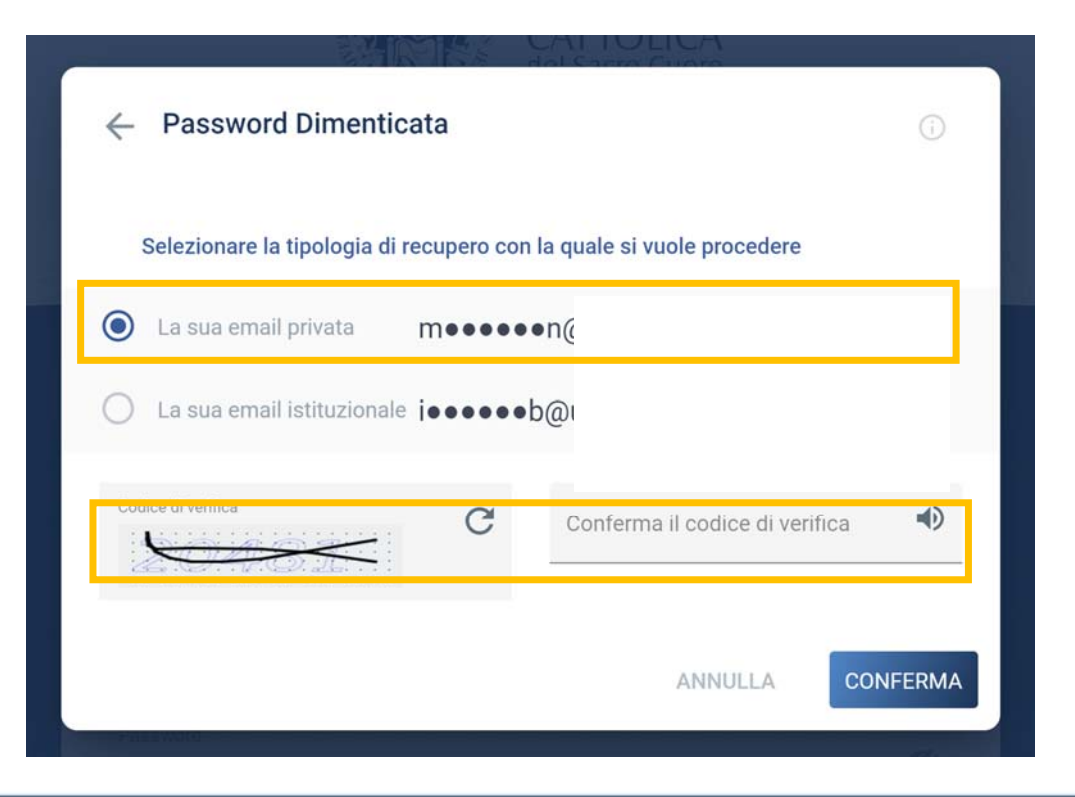

## Password dimenticata

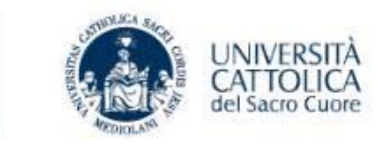

A questo punto si riceverà una mail contenente i passi da seguire per recuperare la password dimenticata

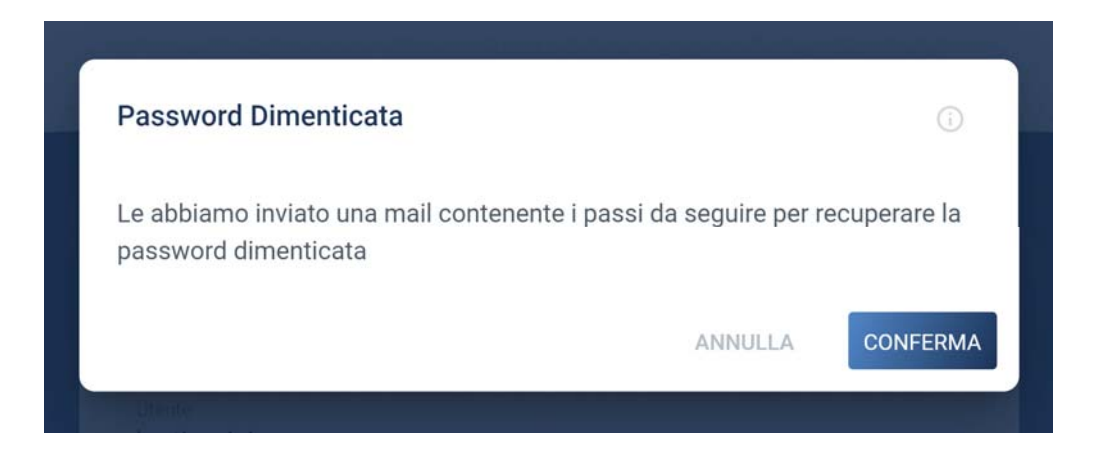

## Contatti

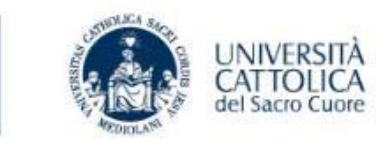

#### Per problemi relativi alla registrazione dell'account:

inviare un'email all'indirizzo: <u>gestione.iam@unicatt.it</u> specificando nome, cognome e codice fiscale

Per problemi relativi a Blackboard:

inviare un'email all'indirizzo: <u>ilab@unicatt.it</u> specificando nome, cognome e corso di riferimento

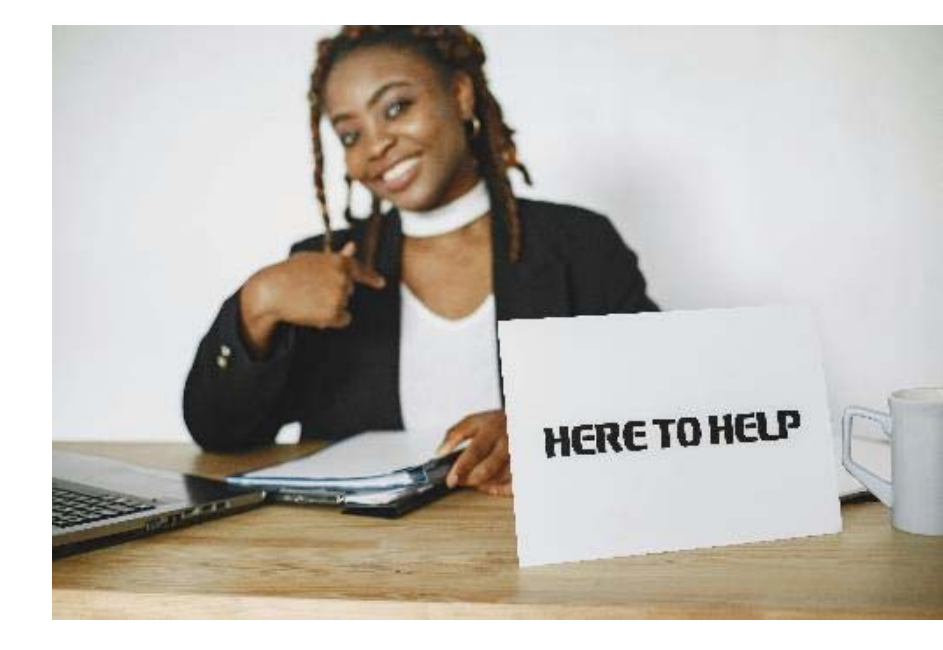